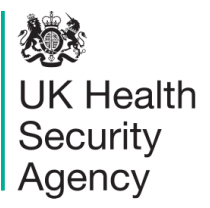

The UKHSA is pleased to announce new versions of its internal dosimetry software package IMBA (based on the Integrated Modules for Bioassay Analysis), which give the user increased functionality at reduced cost through a simpler and more cost-effective distribution model. The new software is only available in three standard versions: **IMBA**<sup>*Lite*</sup>, **IMBA**<sup>*Plus*</sup> and **IMBA**<sup>*Pro*</sup>, but these cover the entire range of user functionality, which for earlier versions of IMBA required the selection, purchase and management, of numerous add-on options.

All of these new standard versions of IMBA enable the user to:

- Assess an intake from bioassay measurement data including log-normally distributed and/or partially censored (e.g. less than the limit of detection) data
- Predict bioassay quantities at different times from a specified intake
- Calculate equivalent organ doses and effective dose from a single intake

This core functionality is the same as in the "Base Unit" of previous versions of IMBA Professional Plus, but it is now applicable to an extended and very comprehensive list of radionuclides (formerly only available through the purchase of additional radionuclide packs). If this core functionality is all that a user requires, our entry new level version **IMBA**<sup>*Lite*</sup> will meet their needs. More advanced functionality, to meet the needs of internal dose specialists and researchers, which would previously have required the purchase of individual Add-Ons, is now provided through the **IMBA**<sup>*Plus*</sup> and **IMBA**<sup>*Pro*</sup> versions. **IMBA**<sup>*Plus*</sup> comes pre-packaged with a selection of the most commonly requested Add-Ons, while **IMBA**<sup>*Pro*</sup> includes all available add-on functionality to provide a powerful tool for the most demanding of users. A summary of the functionalities and cost of these new standard versions are provided in the table below.

| IMBA <sup>Lite</sup>              | <b>IMBA</b> Plus                     | IMBA <sup>Pro</sup>                  |  |  |  |
|-----------------------------------|--------------------------------------|--------------------------------------|--|--|--|
| Base unit                         | IMBA <sup>Lite</sup> functionality + | IMBA <sup>Plus</sup> functionality + |  |  |  |
| Additional Radionuclides (Pack 1) | Multiple Intake Regimes              | Errors on Intake                     |  |  |  |
| Additional Radionuclides (Pack 2) | Multiple Bioassay Types              | Bayes Implementation                 |  |  |  |
| Candu Models                      | Associated Radionuclides             | Tritium Tool                         |  |  |  |
|                                   | Uranium Mixtures                     | Compensation Type Calculations       |  |  |  |
|                                   | Uptake from Wounds                   | Ingrowth of Americium                |  |  |  |
|                                   |                                      | Statistics Package                   |  |  |  |

#### How to Order

An order form is available on the IMBA web site: https://www.ukhsa-protectionservices.org.uk/imba/resources

#### **Further Information**

For further information or specific enquiries, please contact us at: <u>https://www.ukhsa-protectionservices.org.uk/imba/contact</u>

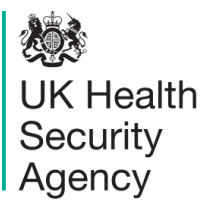

#### IMBA<sup>*Lite*</sup>, IMBA<sup>*Plus*</sup> and IMBA<sup>*Pro*</sup> Core Functionality

The core functionality of IMBA enables the user to perform basic internal dosimetry calculations (e.g., calculating doses from specified intakes, estimating intakes from bioassay measurements, and calculating bioassay quantities from given intakes). It implements biokinetic and dosimetric models which are recommended by the International Commission on Radiological Protection (ICRP) for the Reference Worker (ICRP 68 and US 10 CFR 835) and applies the methodology described in ICRP Publication 60. Output is both tabular and graphical and special tools enable data transfer between Windows<sup>™</sup> applications. For standard calculations, all of the ICRP default values can be selected from built in databases at the touch of a button. For more detailed calculations, the user can enter individual parameter values. The product has been extensively quality assured and comes with complete documentation.

The core functionality is now applicable to an extended and very comprehensive list of radionuclides which includes 75 radionuclides shown in the Table below (previously implemented in the Base Unit) and further 665 radionuclides, previously implemented within Additional Radionuclide Packs 1 and 2 (see Appendix A).

| Ac-227  | Ac-228 | Am-241 | Am-243 | Sb-124 | Sb-125 | Ba-140 |
|---------|--------|--------|--------|--------|--------|--------|
| Cs-134  | Cs-137 | Cf-252 | C-14   | Ce-141 | Ce-144 | Cr-51  |
| Co-57   | Co-58  | Co-60  | Cm-242 | Cm-243 | Cm-244 | Eu-152 |
| Eu-154  | Eu-155 | Eu-156 | Hf-181 | H-3    | I-125  | I-129  |
| I-131   | I-133  | I-134  | I-135  | Fe-55  | Fe-59  | La-140 |
| Mn-54   | Np-237 | Np-239 | Ni-63  | Nb-94  | Nb-95  | P-32   |
| P-33    | Pu-238 | Pu-239 | Pu-240 | Pu-241 | Pu-242 | Pm-147 |
| Pa-231  | Po-210 | Ra-224 | Ra-226 | Ra-228 | Ru-103 | Ru-106 |
| Ag-110m | Na-22  | Na-24  | Sr-85  | Sr-89  | Sr-90  | S-35   |
| Tb-160  | Th-228 | Th-230 | Th-232 | Sn-113 | U-234  | U-235  |
| U-236   | U-238  | Y-90   | Zr-95  | Zn-65  |        |        |

**IMBA**<sup>*Lite*</sup>, **IMBA**<sup>*Plus*</sup> and **IMBA**<sup>*Pro*</sup> are the successors to the IMBA Professional Plus and the earlier IMBA Professional and IMBA Expert<sup>TM</sup>, software series, they are considerably faster than their earlier predecessors, more versatile, and cost effective.

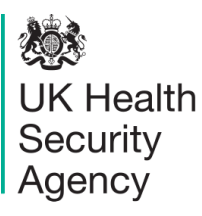

### IMBA<sup>Plus</sup> and IMBA<sup>Pro</sup> Additional Functionality

### Add-On 1 Multiple Intake Regimes

#### Description

An intake regime defines both the mode of intake (inhalation of aerosols or vapours, ingestion, injection, wound etc.) and the time of intake (e.g. an acute intake on a certain date, or a chronic intake between two dates). This Add-on enables the user to deal with up to 10 separate intake regimes simultaneously. Thus, when calculating doses or predicting bioassay quantities, the software automatically includes the contribution from each intake. It is also possible to assign different model parameter values separately to each intake regime if required. This option also works during intake estimation and so up to 10 intakes can be fitted to the measurement data simultaneously.

### How is it implemented?

This Add-On is integrated seamlessly on the main screen. The user selects the number of intake regimes, and each intake regime (IR) can be set up independently by selecting the appropriate tab.

In the Bioassay screen, the single intake on the left-hand side of the screen is replaced by the chosen number of intakes. For dose calculations, the dose to each organ is calculated separately for each intake regime. The total dose (from all intake regimes) is also given.

| Clear All Intake Regimes              | Enter Number of Int | ake Regimes (1-10)  |
|---------------------------------------|---------------------|---------------------|
| Route                                 | Mode<br>• Acute     | C Chronic           |
| C Injection<br>C Injection<br>C Wound | Start Date          | 1 Mar 2005 #        |
|                                       |                     | Edit Complex Regime |

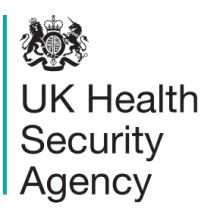

### Add-On 2 Multiple Bioassay Types

### Description

The base unit will deal with 8 different bioassay quantities (whole body, lung, urinary and faecal excretion, blood, thyroid, liver and user defined). However, only one type of data set can be used at any one time. This Add-on enables the user to fit the intake to different bioassay types simultaneously. This Add-on also works with Add-On 1 (Multiple Intake Regimes) to enable multiple intakes to be fitted to multiple bioassay data types simultaneously.

#### How is it implemented?

This Add-On integrates seamlessly into the base module. When assessing intakes from bioassay measurements, the user simply selects which data to use by checking the appropriate boxes.

| Intakes to Bioassay    | Bioassay to Intake                                                                                 |
|------------------------|----------------------------------------------------------------------------------------------------|
|                        | Select which data to use           Image: Whole body           Image: Lungs           Image: Urine |
| Display Statistics     | Feces                                                                                              |
| Bayesian Analysis Tool | Elood                                                                                              |
| Start Calculation      | Liver                                                                                              |
|                        |                                                                                                    |

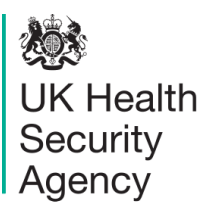

### Add-On 3 Associated Radionuclides

### Description

The base unit performs dose calculations on the selected radionuclide (known in IMBA Professional Plus as the indicator nuclide). In some situations, many different radionuclides are bound together in a particle matrix (e.g., fission products). This Add-on enables the user to specify up to 30 additional associated radionuclides, defining the amount of each with respect to the indicator radionuclide. Subsequent dose calculations will include the components from all of the associated radionuclides. In the dose calculations, it is assumed that the absorption rates (and  $f_1$  values) of each associated radionuclide are identical to that of the indicator radionuclide.

#### How is it implemented?

If this Add-On is installed, then the user can specify up to 30 additional radionuclides from the main screen. The abundance of each radionuclide (the percentage of activity of the Indicator Nuclide) is entered by selecting the appropriate tab.

| Associated Radionuclides   |
|----------------------------|
| Co-60 Pu-241 Am-241 Cs-131 |
|                            |
|                            |
|                            |
|                            |
|                            |
| Select Radionuclide        |
| Abundance %                |
| Delete Badionuclide        |
|                            |
|                            |

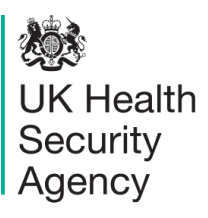

#### Add-On 4 Uranium Mixtures

### Description

This option enables the user to specify a mixture of uranium isotopes (U-234, U-235, U-236 and U-238) for dose and bioassay calculations. The user can choose default values for enriched, depleted, or natural uranium, or specify the mixtures directly. The specific activity of the resulting mixture is automatically calculated. This option also allows the user to specify the intakes in terms of mass (mg).

#### How is it implemented?

This Add-On will enable the user to select 'Uranium-mixture' from the dropdown list of uranium isotopes in the periodic table. If this is selected, then a button labelled 'Specify U mixture' appears on the main screen. This brings up a new form enabling the user to specify the isotopic composition.

| <b>a, Details of</b><br>Help                   | uranium mixture                                 |              |                                                                                          |                                          |
|------------------------------------------------|-------------------------------------------------|--------------|------------------------------------------------------------------------------------------|------------------------------------------|
| - Isotopic<br>U-234<br>U-235<br>U-236<br>U-238 | Abundance<br> 48.86<br> 2.28<br> 0<br> 48.86    | %<br>%<br>%  | Select<br>C User Defined<br>C Depleted<br>C Natural<br>C Low-Enriched<br>C High Enriched | Select by<br>C Activity<br>Mass<br>Clear |
| – Resultin                                     | 2 Specific Activity<br>2.5270E+01<br>6.8296E+02 | Bq/r<br>pCi/ | ng                                                                                       | Allow Units                              |
|                                                | ОК                                              |              | Cancel                                                                                   |                                          |

| Associated Radionuclides |                        |
|--------------------------|------------------------|
|                          |                        |
|                          |                        |
| Select Radionuclide      | Abundance 48.86 %      |
| Delete Radionuclide      | Half Life: 8.924E+07 d |

After exiting this screen, the uranium isotopes are automatically included as associated radionuclides with the selected abundances. In this case, the 'indicator' radionuclide is the complete uranium isotope mixture.

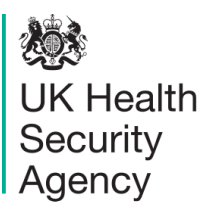

### Add-On 5 Uptake from wounds

### Description

The base module allows intakes via inhalation (aerosols and vapours), ingestion or direct injection. This Add-on enables the user to deal with intakes from a wound site. A generic wound model is specified by the user. This functionality is integrated automatically with all of the calculations (dosimetry, bioassay and intake fitting). It is planned to include default values from the NCRP wound model when published.

### How is it implemented?

If this Add-On is installed, the user can select 'Wound' as a route of intake from the main screen. The Wound button in Model Parameters is enabled, and the retention function for the wound can be entered as a sum of exponential terms.

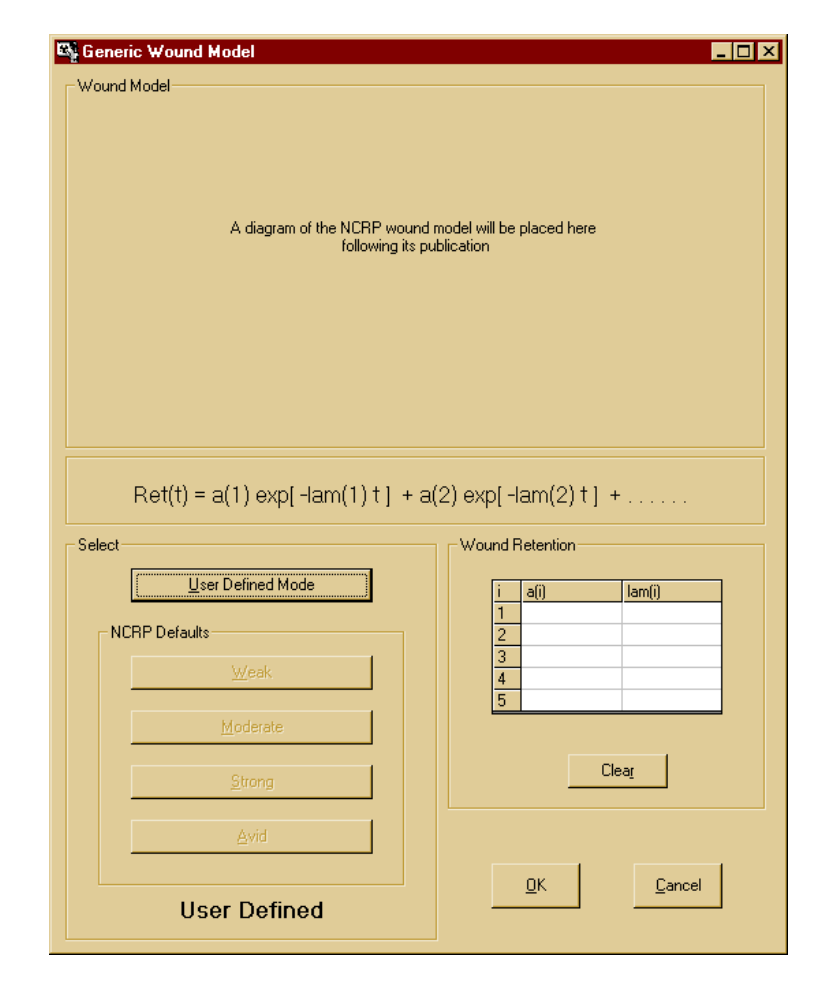

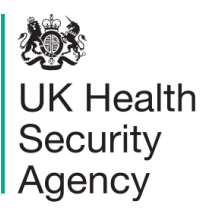

# IMBA<sup>Pro</sup> Additional Functionality

# **IMBA Information Sheet**

#### Add-On 6 Errors on intake

### Description

In cases where an intake is being estimated from bioassay data, and all of the data are assumed to be normally distributed with a specified standard deviation, then this Add-On will propagate the errors to calculate their contribution to the error in the estimate of intake. The method of error fitting employed in this case is based on the Least Squares method.

### How is it implemented?

The user must first select Advanced Fitting Options either from the main screen (Advanced /Advanced Options/ Fitting Tab) or from the bioassay screen (Advanced / Advanced Fitting Options) and select Least Squares as the method of fitting.

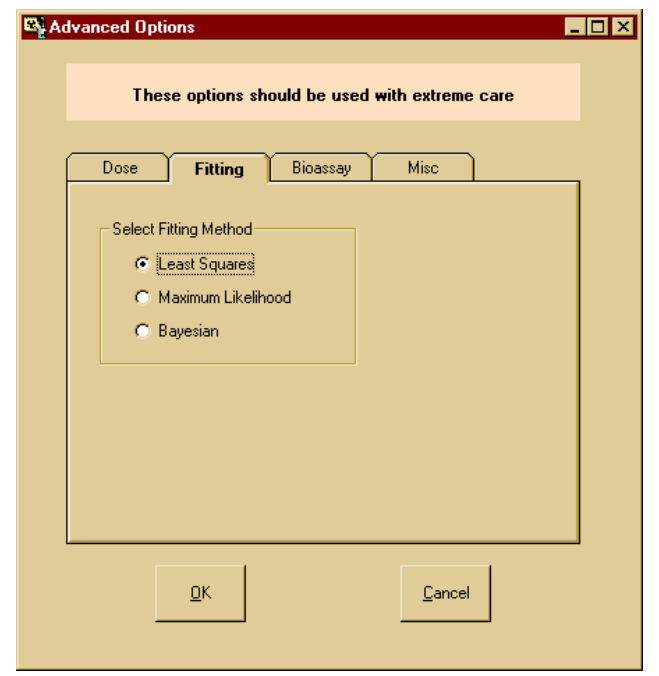

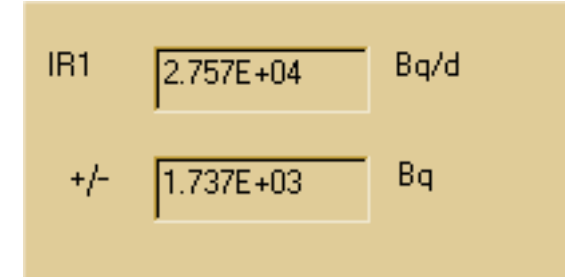

After calculating the intake, the error will be displayed automatically next to the intake on the left-hand side of the Bioassay screen.

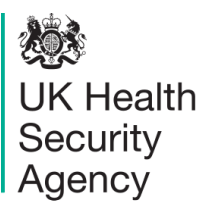

### Add-On 7 **Bayes Implementation**

#### Description

The base module uses a fitting method based on the Maximum Likelihood Method to estimate intakes from measurement data. This Add-On enables the user to use a Bayesian approach to estimate an intake. Thus, prior knowledge about the intake (either from other measurements such as air sampling, or from hypothetical judgements) can be used in conjunction with the measurement data to obtain the probability distribution of intake. The user can choose from a variety of 'prior' intake distributions and both graphical and statistical displays are given. This module works in conjunction with the Multiple Intake Regimes Add-On to enable the probability distributions of different intakes (each with their own prior) to be estimated simultaneously.

### How is it implemented?

From the Bioassay screen menu, select 'Advanced/Fitting Options' and click the Bayesian option. A new button called Bayesian Analysis Tool will appear in the Bioassay screen. Pressing this button will call up the Bayesian Analysis Tool enabling the user to calculate probability distributions of intake under different prior assumptions.

| The prior distributions | Bayesian Analysis Tool                |                             |                                                      | _ 8 ×                                         |
|-------------------------|---------------------------------------|-----------------------------|------------------------------------------------------|-----------------------------------------------|
| selected in this screen |                                       |                             |                                                      |                                               |
| will also be used in    | INTAKE                                | G                           | CALCULATION                                          |                                               |
| any further fitting     | IR1 2.757E+04 Bg/d                    | 5.005-02 - Pos              | sterior Probability Distribution for Intake Regime 1 | - Select Graph to Plot                        |
| processes.              |                                       | 4.50E-02 -                  | $\wedge$                                             | C Prior Distribution                          |
|                         |                                       | 4.00E-02 -                  |                                                      | C Log Likelihood Function                     |
|                         |                                       | 3.50E-02 -<br>>> 3.00E-02 - |                                                      | C Probability of Intake                       |
|                         |                                       | 0 2.50E-02 -                |                                                      | Calculations                                  |
|                         |                                       | 2.00E-02 -                  |                                                      | No. Calcs:                                    |
|                         |                                       | 1.50E-02 -                  |                                                      | [Re] Calculate Distribution                   |
|                         |                                       | 5.005-03 -                  |                                                      | Update Graph                                  |
|                         |                                       | 10000 13000 18              | 5000 19000 22000 25000 28000 31000<br>Intake (Eq)    | 34000 37000 40000 AUTO CALC                   |
|                         |                                       |                             | 000                                                  |                                               |
|                         | IR1                                   |                             | X-axis                                               | Y-asis                                        |
|                         | Select Prior Probability Distribution |                             | X-min 10000 No Inter                                 | vals 10 Y-min 0 No Intervals 10               |
|                         | C Uniform                             | Parameter Values            |                                                      |                                               |
|                         | C Inverse                             | From                        | Format                                               | Format                                        |
|                         | C Gaussian                            | To 1000000                  | No Dec Pics 0 0                                      | Scientific No Dec Plos C Scientific Numerical |
|                         | C Lognormal                           |                             | Cancel                                               |                                               |
|                         | C Alpha                               |                             | Median 2.7568E+04 Mor                                | e 2.7568E+04 95% CI 2.5060E+04 3.0077E+04     |
|                         |                                       |                             | <u>D</u> k Mean 2.7568E+04 SD                        | 1.2785E+03 Calculate Statistics               |
|                         |                                       |                             |                                                      |                                               |

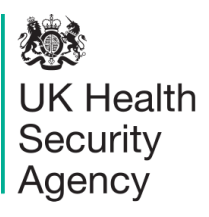

### Add-On 8 Tritium Tool

### Description

Typical procedures for estimating tritium intakes which have occurred at some unknown time in a monitoring interval involve making assumptions about (a) the time of intake, and (b) the contribution to the current measurement from intakes in previous monitoring intervals. Because the new ICRP tritium model is no longer a single exponential, it is no longer possible to use just the previous measurement to correct the current measurement. This Add-On enables the user to select up to 10 previous tritium measurements, and to fit simultaneously the best 10 intakes. In a sense, the previous 9 intakes are used to correct for the current estimate of intake.

#### How is it implemented?

The user can enter the complete history of an individual's monitoring results (up to 200 measurements) in the Table Tool. The Tritium Tool is then launched from a button which will appear in the Bioassay screen. The tool enables the user to select and analyse data directly from the Table Tool.

| ile <u>T</u> ool                        | ls Help                                     |                            |                                        |                 |                                                   |                       |
|-----------------------------------------|---------------------------------------------|----------------------------|----------------------------------------|-----------------|---------------------------------------------------|-----------------------|
| Chemic                                  | al Form                                     | ntakes                     |                                        |                 |                                                   |                       |
| <ul> <li>inorg</li> <li>orga</li> </ul> | ganic H (HTO) t<br>nic H (HCT)              | Number of Intake Regimes ( | IRs) to use in the calculation         | t intake assump | otion C Single acute at mic<br>Constant chronic t | point of period       |
| Specify                                 | the monitoring period<br>Monitoring Periods | corresponding to each      | measurement<br>Measurement Data (Whole | Bodv)           |                                                   | Intake (Bo/d)         |
|                                         | Start (day)                                 | End (day)                  | Time (day) Val                         | ue (Bq)         |                                                   |                       |
| IB 1                                    | 3.000E+03                                   | 3.007E+03                  | 3.007E+03                              | 3.6750E+04 📃    |                                                   | <b>B 1</b> 5 9240E+05 |
| IR 2                                    | 3.007E+03                                   | 3.014E+03                  | 3.014E+03                              | 2.6250E+04      |                                                   | R 2 1.8038E-01        |
| IR 3                                    | 3.014E+03                                   | 3.035E+03                  | 3.035E+03                              | 7.0875E+04      | I                                                 | R 3 1.4210E-01        |
| IR 4                                    | 3.035E+03                                   | 3.042E+03                  | 3.042E+03                              | 3.6750E+04      |                                                   | R 4 2.1343E-02        |
| IR 5                                    |                                             |                            |                                        | _               |                                                   | R 5                   |
| IR 6                                    |                                             |                            |                                        |                 | Calc Intakes                                      | R 6                   |
| IR 7                                    |                                             |                            |                                        |                 |                                                   | R7                    |
| IR 8                                    |                                             |                            |                                        |                 | 1                                                 | R 8                   |
| IR 9                                    |                                             |                            |                                        |                 | 1                                                 | R 9                   |
| IR 10                                   |                                             |                            |                                        |                 | 1                                                 | R 10                  |
|                                         | Default Moni                                | toring Periods             | Edit Measureme                         | nt Data         |                                                   |                       |
|                                         | Clear Monit                                 | oring Periods              |                                        |                 |                                                   |                       |
|                                         |                                             |                            |                                        |                 | OV                                                | Const                 |

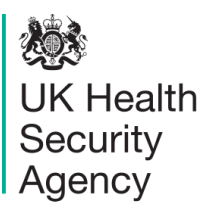

### Add-On 9 Compensation Type Calculations

### Description

This Add-On enables the user to select an organ, and a date on which cancer was diagnosed in the organ. The program then calculates the equivalent dose to the organ in each (of up to 99) calendar years previous to the cancer diagnosis. A simple wizard for exporting this data to other files or databases is also included. This type of information is required as part of the process of estimating causation probabilities for compensation type calculations.

### How is it implemented?

A button appears in the Dose Calculations screen which calls up a new form. On this form, the user can specify a tissue or organ from a drop-down list, the time of the incidence of the cancer, and the number of calendar doses to calculate.

This screen is fully integrated with the base module so that all of the parameters used in the intake calculation will also be used for these dose calculations.

Data can be imported or exported to other files or the Windows<sup>TM</sup> clipboard. Calculations (together with all of the assumptions made) can be added to the report file.

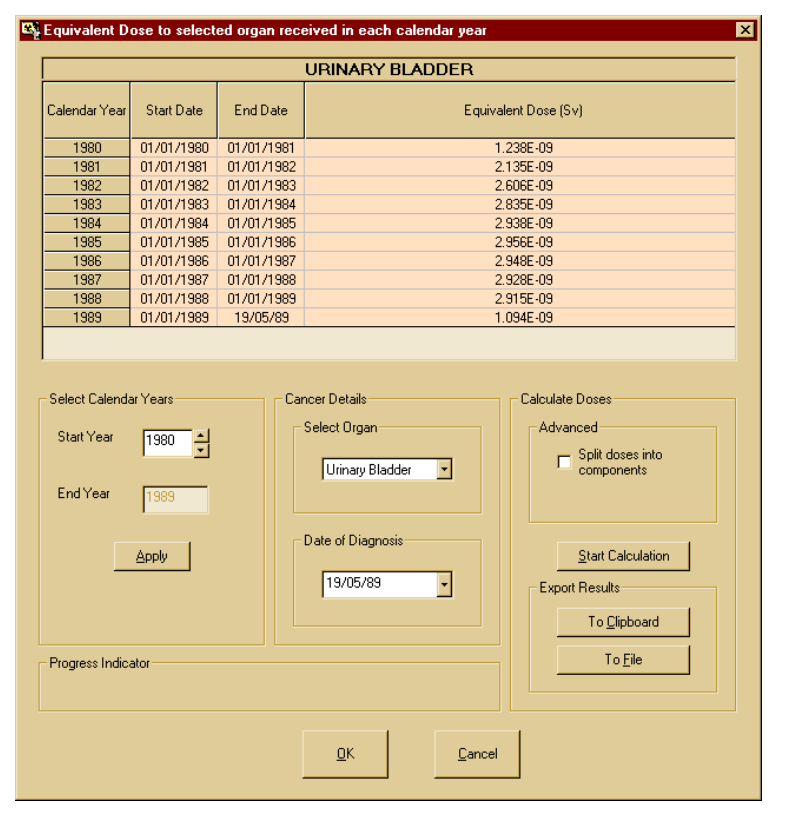

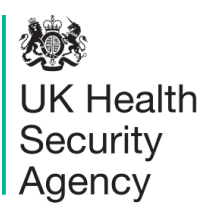

### Add-On 10 Ingrowth of Americium

### Description

The interpretation of measurements of Am-241 in an individual can be complicated if the individual has also had an intake of Pu-241 because of the continuous ingrowth of Am-241 from Pu-241. This Add-On allows the user to take ingrowth into account automatically when performing calculations.

### How is it implemented?

First, Am-241 is selected as the indicator nuclide, and Pu-241 (and its abundance) as an associated radionuclide. The user can now select Advanced Bioassay Options (main menu: Advanced/Advanced Options and hit Bioassay tab). Here, a check box can be ticked to allow automatic ingrowth of the Americium from the plutonium to take place.

This Add-On is fully integrated with the base module and other Add-Ons. If specified, ingrowth will be included automatically for all bioassay calculations, and for estimating intakes from bioassay measurements.

If more than one intake regime is specified (Add-On 1) then the user can choose to keep the defined ratio of Pu/Am to apply to (a) t=0: i.e., it will automatically change with time, or (b) to apply the defined Pu/Am ratio to each intake regime. At the moment only acute intakes are allowed with this option.

| Advanced Options                                                                                                    | _ 🗆 × |
|----------------------------------------------------------------------------------------------------|-------|
| These options should be used with extreme care                                                                                                    |       |
| Dose     Fitting     Bioassay     Misc       Ingrowth of indicator radionuclide       ✓     Allow ingrowth of Am-241 from Pu-241       ✓     Pu/Am ratio fixed at t=0       ✓     Pu/Am ratio fixed at start of each intake regime |       |
| <u>D</u> K                                                                                                    |       |

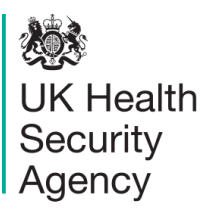

### Add-On 11 Statistics Package

### Description

This allows the user to bring up useful statistical information immediately after fitting intakes to measurement data. It calculates the chi-square value for each bioassay type, the total chi-square and the associated P value (probability of obtaining a chi square greater than or equal to the calculated value by random chance).

### How is it implemented?

If this Add-On is installed, then a new button 'Display Statistics' appears on the Bioassay screen during the calculation of intakes. This button displays the chi-square value for each type of bioassay quantity used in the fit. Quantities of P greater than 0.05 (indicating a good fit) are automatically coloured green giving a quick indication that the fit is adequate.

This information is extremely useful when trying to decide whether the assumed set of parameters accurately model the measurement data.

| 6 | Statistics                                                                                                    |                                    |                           |                           |            | _ 🗆 × |  |  |  |  |
|---|----------------------------------------------------------------------------------------------------|------------------------------------|---------------------------|---------------------------|------------|-------|--|--|--|--|
|   | Chi Square 🛛 🗚                                                                                                    | Autocorrelation                    |                           |                           |            |       |  |  |  |  |
|   | Whole body<br>Lungs<br>Urine                                                                                                    | Chi-square<br>7.91E+00<br>9.41E+00 | P<br>7.21E-01<br>1.52E-01 | Blood<br>Thyroid<br>Liver | Chi-square | P     |  |  |  |  |
|   | Total Chi Square: 1.73E+01<br>Probability (P) 5.01E-01<br>Degrees of freedom: 18<br>The Chi squares for each bioassay quantity are given above. Given that the model is correct, the<br>probability (P) of obtaining a value of Chi-square greater than the one observed here is also |                                    |                           |                           |            |       |  |  |  |  |
|   | calculated. Values of P less than some chosen level of significance (eg 5%) imply that the fit is not adequate.           Key           (P<0.05)                                                                                                    |                                    |                           |                           |            |       |  |  |  |  |
|   |                                                                                                    |                                    |                           | <u>D</u> k                |            |       |  |  |  |  |

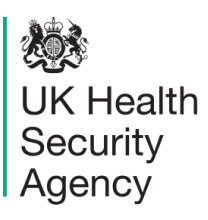

### Add-On 15 CANDU models

# Description

The Base Unit allows the user to assess intakes from bioassay measurement data, calculate bioassay quantities at different times from a specified intake and calculate equivalent organ doses and effective dose for various chemical forms of hydrogen and carbon. This Add-On implements chemical forms of hydrogen and carbon that occur in CANDU type reactors using models that are currently recommended by COG (CANDU Owners Group) in Canada. These models are based on ICRP models but differ slightly from them. The chemical forms of hydrogen and carbon supplied in this Add-On are:

- Inorganic hydrogen CANDU model
- Metal tritides CANDU model
- Tritiated methane CANDU model
- Carbon dioxide CANDU model

### How is it implemented?

If this Add-On is installed, then the chemical forms of hydrogen and carbon listed above will be available from the drop-down isotope in Periodic Table tool for whichever isotopes of hydrogen and carbon are installed.

| 💐 Sel               | ect th | e requ | uired r                                                                                              | adion   | uclide                                         |    |            |    |            |       |    |    |    |    |          | -     |    |
|---------------------|--------|--------|----------------------------------------------------------------------------------------------------|---------|------------------------------------------------|----|------------|----|------------|-------|----|----|----|----|----------|-------|----|
| н                   |        |        | Isotop                                                                                               | gen-3 ( | :)                                             | -  |            |    |            |       |    |    | He |    |          |       |    |
| Li                  | Be     |        |                                                                                                    |         | Hydrogen-3 (organic)<br>Hydrogen-3 (inorganic) |    |            |    |            |       | В  | С  | N  | 0  | F        | Ne    |    |
| Na                  | Mg     |        | Hydrogen-3 (metal tritides CANDU)<br>Hydrogen-3 (metal tritides CANDU)<br>Hydrogen-3 (methane CANDU) |         |                                                |    |            |    |            |       | Ar |    |    |    |          |       |    |
| К                   | Ca     | Sc     | Ti                                                                                                   | V       | Cr                                             | Mn | Fe         | Co | Ni         | Cu    | Zn | Ga | Ge | As | Se       | Br    | Kr |
| Rb                  | Sr     | Y      | Zr                                                                                                   | Nb      | Mo                                             | Tc | Ru         | Bh | Pd         | Ag    | Cd | In | Sn | Sb | Te       | Ι     | Xe |
| Cs                  | Ba     | La     | Hf                                                                                                   | Ta      | W                                              | Re | Os         | Ir | Pt         | Au    | Hg | TI | РЬ | Bi | Po       | At    | Rn |
| Fr                  | Ra     | Ac     | Ce                                                                                                   | Pr      | Nd                                             | Pm | Sm         | Eu | Gd         | ТЬ    | Dy | Ho | Er | Tm | Υь       | Lu    | 1  |
| Th Pa U Np Pu Am Cr |        |        |                                                                                                    |         |                                                |    |            | Cm | Bk         | Cf    | Es | Fm | Md | No | Lr       |       |    |
| Load Complete       |        |        |                                                                                                    |         |                                                |    |            |    |            |       |    |    |    |    |          |       |    |
|                     |        |        |                                                                                                    | Ĩ       |                                                |    | <u>0</u> K |    | <u>C</u> a | ancel |    |    |    |    | <u>D</u> | lecay |    |

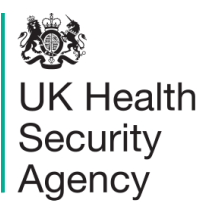

# **Appendix A**

# Additional Radionuclides (Pack 1)

#### Description

The Base Unit allows the user to assess intakes from bioassay measurement data, calculate bioassay quantities at different times from a specified intake and calculate equivalent organ doses and effective dose for 75 radionuclides. This additional Radionuclide pack implements the 62 frequently requested additional radionuclides listed below.

| As-74  | Ba-133  | Bk-249 | Br-82  | Br-83  | Br-84  | C-11   | Ca-45  | Ce-139 |
|--------|---------|--------|--------|--------|--------|--------|--------|--------|
| Ce-143 | Cf-249  | CI-36  | Cs-138 | F-18   | Ga-67  | Hg-203 | Ho-166 | I-123  |
| I-124  | I-126   | I-132  | In-111 | lr-192 | La-141 | La-142 | Lu-174 | Mo-99  |
| Pa-233 | Pa-234  | Pb-210 | Pb-212 | Po-208 | Po-209 | Pr-143 | Pr-144 | Ra-223 |
| Rb-89  | Ru-105  | Sb-129 | Sc-46  | Sm-151 | Sr-91  | Ta-182 | Tc-99  | Tc-99m |
| Te-131 | Te-131m | Th-234 | TI-201 | TI-202 | TI-204 | Tm-170 | U-232  | U-233  |
| U-239  | W-188   | Y-88   | Y-91   | Y-92   | Y-93   | Yb-169 | Zr-97  |        |

### How is it implemented?

The additional radionuclides listed above are available from the Periodic Table tool for selection as indicator radionuclides. If Add-On 3 (Associated radionuclides) is also installed, then the additional radionuclides listed above will also be available from the Periodic Table tool for selection as associated radionuclides.

UK Health Security Agency

### **IMBA Information Sheet**

# Additional Radionuclides (Pack 2)

### Description

The Base Unit allows the user to assess intakes from bioassay measurement data, calculate bioassay quantities at different times from a specified intake and calculate equivalent organ doses and effective dose for 75 radionuclides. This additional radionuclide pack implements a further 603 radionuclides as listed below.

| Ac-224  | Ac-225  | Ac-226  | Ag-102  | Ag-103  | Ag-104   | Ag-104m  | Ag-105  | Ag-106  |
|---------|---------|---------|---------|---------|----------|----------|---------|---------|
| Ag-106m | Ag-108m | Ag-111  | Ag-112  | Ag-115  | AI-26    | Am-237   | Am-238  | Am-239  |
| Am-240  | Am-242  | Am-242m | Am-244  | Am-244m | Am-245   | Am-246   | Am-246m | As-69   |
| As-70   | As-71   | As-72   | As-73   | As-76   | As-77    | As-78    | At-207  | At-211  |
| Au-193  | Au-194  | Au-195  | Au-198  | Au-198m | Au-199   | Au-200   | Au-200m | Au-201  |
| Ba-126  | Ba-128  | Ba-131  | Ba-131m | Ba-133m | Ba-135m  | Ba-139   | Ba-141  | Ba-142  |
| Be-10   | Be-7    | Bi-200  | Bi-201  | Bi-202  | Bi-203   | Bi-205   | Bi-206  | Bi-207  |
| Bi-210  | Bi-210m | Bi-212  | Bi-213  | Bi-214  | Bk-245   | Bk-246   | Bk-247  | Bk-250  |
| Br-74   | Br-74m  | Br-75   | Br-76   | Br-77   | Br-80    | Br-80m   | Ca-41   | Ca-47   |
| Cd-104  | Cd-107  | Cd-109  | Cd-113  | Cd-113m | Cd-115   | Cd-115m  | Cd-117  | Cd-117m |
| Ce-134  | Ce-135  | Ce-137  | Ce-137m | Cf-244  | Cf-246   | Cf-248   | Cf-250  | Cf-251  |
| Cf-253  | Cf-254  | CI-38   | CI-39   | Cm-238  | Cm-240   | Cm-241   | Cm-245  | Cm-246  |
| Cm-247  | Cm-248  | Cm-249  | Cm-250  | Co-55   | Co-56    | Co-58m   | Co-60m  | Co-61   |
| Co-62m  | Cr-48   | Cr-49   | Cs-125  | Cs-127  | Cs-129   | Cs-130   | Cs-131  | Cs-132  |
| Cs-134m | Cs-135  | Cs-135m | Cs-136  | Cu-60   | Cu-61    | Cu-64    | Cu-67   | Dy-155  |
| Dy-157  | Dy-159  | Dy-165  | Dy-166  | Er-161  | Er-165   | Er-169   | Er-171  | Er-172  |
| Es-250  | Es-251  | Es-253  | Es-254  | Es-254m | Eu-145   | Eu-146   | Eu-147  | Eu-148  |
| Eu-149  | Eu-1501 | Eu-150s | Eu-152m | Eu-157  | Eu-158   | Fe-52    | Fe-60   | Fm-252  |
| Fm-253  | Fm-254  | Fm-255  | Fm-257  | Fr-222  | Fr-223   | Ga-65    | Ga-66   | Ga-68   |
| Ga-70   | Ga-72   | Ga-73   | Gd-145  | Gd-146  | Gd-147   | Gd-148   | Gd-149  | Gd-151  |
| Gd-152  | Gd-153  | Gd-159  | Ge-66   | Ge-67   | Ge-68    | Ge-69    | Ge-71   | Ge-75   |
| Ge-77   | Ge-78   | Hf-170  | Hf-172  | Hf-173  | Hf-175   | Hf-177m  | Hf-178m | Hf-179m |
| Hf-180m | Hf-182  | Hf-182m | Hf-183  | Hf-184  | Hg-193   | Hg-193m  | Hg-194  | Hg-195  |
| Hg-195m | Hg-197  | Hg-197m | Hg-199m | Ho-155  | Ho-157   | Ho-159   | Ho-161  | Ho-162  |
| Ho-162m | Ho-164  | Ho-164m | Ho-166m | Ho-167  | I-120    | I-120m   | I-121   | I-128   |
| I-130   | I-132m  | In-109  | In-110I | In-110s | In-112   | In-113m  | In-114m | In-115  |
| In-115m | In-116m | In-117  | In-117m | In-119m | lr-182   | lr-184   | lr-185  | Ir-1861 |
| Ir-186s | lr-187  | lr-188  | lr-189  | lr-190  | Ir-190ml | Ir-190ms | Ir-192m | Ir-194  |
| Ir-194m | lr-195  | Ir-195m | K-40    | K-42    | K-43     | K-44     | K-45    | La-131  |
| La-132  | La-135  | La-137  | La-138  | La-143  | Lu-169   | Lu-170   | Lu-171  | Lu-172  |
| Lu-173  | Lu-174m | Lu-176  | Lu-176m | Lu-177  | Lu-177m  | Lu-178   | Lu-178m | Lu-179  |
| Md-257  | Md-258  | Mg-28   | Mn-51   | Mn-52   | Mn-52m   | Mn-53    | Mn-56   | Mo-101  |
| Mo-90   | Mo-93   | Mo-93m  | Nb-88   | Nb-89I  | Nb-89s   | Nb-90    | Nb-93m  | Nb-95m  |
| Nb-96   | Nb-97   | Nb-98   | Nd-136  | Nd-138  | Nd-139   | Nd-139m  | Nd-141  | Nd-147  |
| Nd-149  | Nd-151  | Ni-56   | Ni-57   | Ni-59   | Ni-65    | Ni-66    | Np-232  | Np-233  |
| Np-234  | Np-235  | Np-236I | Np-236s | Np-238  | Np-240   | Os-180   | Os-181  | Os-182  |
| Os-185  | Os-189m | Os-191  | Os-191m | Os-193  | Os-194   | Pa-227   | Pa-228  | Pa-230  |
| Pa-232  | Pb-195m | Pb-198  | Pb-199  | Pb-200  | Pb-201   | Pb-202   | Pb-202m | Pb-203  |
| Pb-205  | Pb-209  | Pb-211  | Pb-214  | Pd-100  | Pd-101   | Pd-103   | Pd-107  | Pd-109  |
| Pm-141  | Pm-143  | Pm-144  | Pm-145  | Pm-146  | Pm-148   | Pm-148m  | Pm-149  | Pm-150  |
| Pm-151  | Po-203  | Po-205  | Po-207  | Po-218  | Pr-136   | Pr-137   | Pr-138m | Pr-139  |
| Pr-142  | Pr-142m | Pr-145  | Pr-147  | Pt-186  | Pt-188   | Pt-189   | Pt-191  | Pt-193  |
| Pt-193m | Pt-195m | Pt-197  | Pt-197m | Pt-199  | Pt-200   | Pu-234   | Pu-235  | Pu-236  |
| Pu-237  | Pu-243  | Pu-244  | Pu-245  | Pu-246  | Ra-225   | Ra-227   | Rb-79   | Rb-81   |
| Rb-81m  | Rb-82m  | Rb-83   | Rb-84   | Rb-86   | Rb-87    | Rb-88    | Re-177  | Re-178  |
| Re-181  | Re-1821 | Re-182s | Re-184  | Re-184m | Re-186   | Re-186m  | Re-187  | Re-188  |
| Re-188m | Re-189  | Rh-100  | Rh-101  | Rh-101m | Rh-102   | Rh-102m  | Rh-103m | Rh-105  |
| Rh-106m | Rh-107  | Rh-99   | Rh-99m  | Ru-94   | Ru-97    | Sb-115   | Sb-116  | Sb-116m |
| Sb-117  | Sb-118m | Sb-119  | Sb-120I | Sb-120s | Sb-122   | Sb-124ml | Sb-126  | Sb-126m |

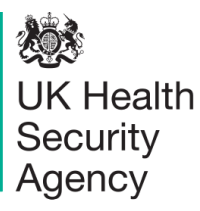

| Sb-127  | Sb-128I  | Sb-128s | Sb-130  | Sb-131  | Sc-43   | Sc-44   | Sc-44m  | Sc-47   |
|---------|----------|---------|---------|---------|---------|---------|---------|---------|
| Sc-48   | Sc-49    | Se-70   | Se-73   | Se-73m  | Se-75   | Se-79   | Se-81   | Se-81m  |
| Se-83   | Si-31    | Si-32   | Sm-141  | Sm-141m | Sm-142  | Sm-145  | Sm-146  | Sm-147  |
| Sm-153  | Sm-155   | Sm-156  | Sn-110  | Sn-111  | Sn-117m | Sn-119m | Sn-121  | Sn-121m |
| Sn-123  | Sn-123m  | Sn-125  | Sn-126  | Sn-127  | Sn-128  | Sr-80   | Sr-81   | Sr-82   |
| Sr-83   | Sr-85m   | Sr-87m  | Sr-92   | Ta-172  | Ta-173  | Ta-174  | Ta-175  | Ta-176  |
| Ta-177  | Ta-178l  | Ta-179  | Ta-180  | Ta-180m | Ta-182m | Ta-183  | Ta-184  | Ta-185  |
| Ta-186  | Tb-147   | Tb-149  | Tb-150  | Tb-151  | Tb-153  | Tb-154  | Tb-155  | Tb-156  |
| Tb-156m | Tb-156n* | Tb-157  | Tb-158  | Tb-161  | Tc-101  | Tc-104  | Tc-93   | Tc-93m  |
| Tc-94   | Tc-94m   | Tc-95   | Tc-95m  | Tc-96   | Tc-96m  | Tc-97   | Tc-97m  | Tc-98   |
| Te-116  | Te-121   | Te-121m | Te-123  | Te-123m | Te-125m | Te-127  | Te-127m | Te-129  |
| Te-129m | Te-132   | Te-133  | Te-133m | Te-134  | Th-226  | Th-227  | Th-229  | Th-231  |
| Ti-44   | Ti-45    | TI-194  | TI-194m | TI-195  | TI-197  | TI-198  | TI-198m | TI-199  |
| TI-200  | Tm-162   | Tm-166  | Tm-167  | Tm-171  | Tm-172  | Tm-173  | Tm-175  | U-230   |
| U-231   | U-237    | U-240   | V-47    | V-48    | V-49    | W-176   | W-177   | W-178   |
| W-179   | W-181    | W-185   | W-187   | Y-86    | Y-86m   | Y-87    | Y-90m   | Y-91m   |
| Y-94    | Y-95     | Yb-162  | Yb-166  | Yb-167  | Yb-175  | Yb-177  | Yb-178  | Zn-62   |
| Zn-63   | Zn-69    | Zn-69m  | Zn-71m  | Zn-72   | Zr-86   | Zr-88   | Zr-89   | Zr-93   |

\*The suffix 'n' indicates that this metastable state is of higher energy than the first metastable state.

### How is it implemented?

The additional radionuclides listed above are available from the Periodic Table tool for selection as indicator radionuclides. If Add-On 3 (Associated radionuclides) is also installed, then the additional radionuclides listed above will also be available from the Periodic Table tool for selection as associated radionuclides.